Блок – это группа ссылок и другие средства работы с курсом, объединенные по общим признакам. Блоки обрамлены рамкой.

Tnoodle

Пользователь может свернуть или развернуть содержимое блока с помощью кнопки, расположенной справа от его названия. Название бло-ка отображается всегда.

## ПОЛЬЗОВАТЕЛЬСКИЙ ИНТЕРФЕЙС

При входе в систему, открывается главная страница СДО.

Интерфейс Главной страницы может меняться администратором в зависимости от поставленных задач.

Верхняя часть экрана содержит:

**Полное название сайта** Электронное обучение КГБ ПОУ "Благовещенский медицинский техникум"

Блок Вход предназначен для входа в систему дистанционного обучения

| G FIOY GMT Pyrcouri (no -                                                                                          | A 🕸 More                                                                                                    | на Алексеевна Качанова 🚑                                                                 |
|----------------------------------------------------------------------------------------------------|----------------------------------------------------------------------------------------------------|------------------------------------------------------------------------------------------|
|                                                                                                    |                                                                                                    | 🏚 Личный хабинет                                                                         |
| Электронное                                                                                                    | обучение КГБ ПОУ "Благовещенский медицинский                                                                                 | <ul> <li>О пользователе</li> <li>Оценки</li> <li>Сообщения</li> <li>Инстрайки</li> </ul> |
| авитация<br>Личный кабинет                                                                                         | Объявления сайта                                                                                                    | <ul> <li>Выход</li> <li>Переключиться к роли</li> </ul>                                  |
| <ul> <li>K/E RGV EMT</li> <li>Mox kypca</li> <li>33.02.01 Фармация 2<br/>kypc rpynna: 331, 322,<br/>313</li> </ul> | Добавить новую тему<br>(Нет тем для обсуждения)<br>Курсы                                                                     |                                                                                          |
| lacтройки<br>Настройки главной                                                                                     | <ul> <li>33.02.01 Фармация 1 курс, группы: 311, 312</li> <li>Русский изык, приподащатиль Онищенко Вира Васильевна</li> </ul> |                                                                                          |

Интерфейс системы Moodle зависит от выбранного администратором шаблона оформления сайта и, в нашем случае, включает в себя:

Блок Навигация Блок Шкала времени Блок Личные файлы Блок Пользователи на сайте Блок Последние значки Блок Календарь Блок Предстоящие содытия

## КРАТКИЙ ОБЗОР БЛОКОВ ЭЛЕКТРОННОГО КУРСА

В центре страницы содержится список доступных электронных **КУРСОВ**, а по краям расположены функциональные **БЛОКИ**, позволяющие настраивать работу системы и производить определенные действия. При необходимости можно свернуть блок, нажав на кнопку «-» в верхнем правом углу блока.

Tnoodle

#### БЛОК «НАВИГАЦИЯ»

Переход по страницам внутри курса и по страницам сайта, аналогично строке навигации. В данном блоке располагаются: Личный кабинет, Домашняя страница.

#### БЛОК «МОИ КУРСЫ»

В этом блоке перечислены элементы курса, которые доступны для просмотра и/или выполнения.

#### БЛОК «ШКАЛА ВРЕМЕНИ»

Во временной шкале, представлена информация о предстоящих или прошедших контрольных точках курса. Имеется возможность сортировки курсов на текущие, прошедшие и предстоящие.

### БЛОК «ЛИЧНЫЕ ФАЙЛЫ»

Открывает доступ к рабочим файлам, которые пользователь загрузил в систему. Это могут быть файлы с рабочими материалами по курсу, на которые часто приходится ссылаться или использовать.

### БЛОК «ПОЛЬЗОВАТЕЛИ НА САЙТЕ»

Отображает список студентов, находящихся в Moodle в данный момент.

#### БЛОК «ПОСЛЕДНИЕ ЗНАЧКИ»

Открывает возможность настроить систему награждения учеников специальными поощрительными значками. Это своего рода сертификат, или знак отличия, которым награждается пользователь (студент) за успехи в прохождении учебного курса, модуля, темы и т.д. Значок может выдаваться учителем или от имени администратора.

### БЛОК «КАЛЕНДАРЬ»

Календарь наступающих и наступивших событий курса. В календаре отображаются не только события курса (сроки выполнения заданий, тестов, проведения чатов и т. д.), но и события, которые участники курса добавляют вручную. Календарь позволяет вести свое собственное расписание работы и гибко планировать график работы.

Категория события отражена в календаре цветом в соответствии с легендой. При наведении мыши на конкретную дату выводится содержание события. При желании можно сразу же перейти по ссылке на соответствующий элемент курса.

# КРАТКИЙ ОБЗОР БЛОКОВ ЭЛЕКТРОННОГО КУРСА

### БЛОК «ПРЕДСТОЯЩИЕ СОБЫТИЯ»

Согласно календарю в этом разделе размещаются новости о событиях, которые должны скоро произойти.

Tnoodle

В курсе могут отображаться и иные блоки.

#### **ДОБАВЛЕНИЕ БЛОКА САМОСТОЯТЕЛЬНО**

- 1. На странице Личного кабинета, в правом верхнем углу, нажмите кнопку Настроить эту страницу.
- 2. В правой части окна появится БЛОК Настройки и Добавить блок, выберите нужный блок.
- 3. Нажмите кнопку Прекратить редактирование, расположенную в правом верхнем углу.
- 4. На странице Личного кабинета появиться добавленный БЛОК.